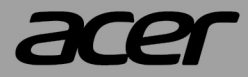

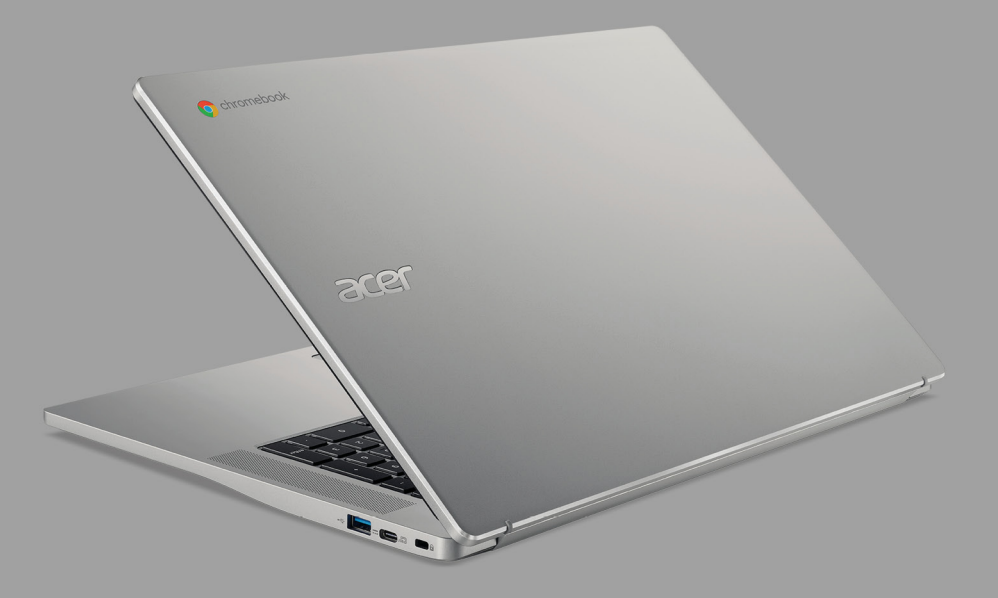

# Acer Chromebook 317 MANUAL DE USUARIO

© 2021. Reservados todos los derechos. Acer Chromebook 317 Abarca: CB317-1H / CB317-1HT Esta revisión: 04/2021

#### Importante

Este manual contiene información con derechos de propiedad que está protegida por las leyes de copyright. La información contenida en este manual está sujeta a modificaciones sin previo aviso. Las imágenes incluidas aquí son solo de referencia y pueden contener información o funciones que no se apliquen a su ordenador. El Grupo Acer no se responsabiliza de los posibles errores técnicos o editoriales, u omisiones de este manual.

### **Registre su producto Acer**

Visite www.acer.com/register-product e inicie sesión o cree su Acer ID para registrar su producto.

Tras hacerlo, podrá consultarlo en la página "Mis productos".

| Número de modelo: |  |
|-------------------|--|
| Número de serie:  |  |
| Fecha de compra:  |  |
| Lugar de compra:  |  |

Google y Google Play son marcas comerciales de Google LLC.

## ÍNDICE

| Primeros pasos<br>Encienda su Chromebook<br>Seleccione la configuración de idioma | <b>4</b><br>4<br>4 |
|-----------------------------------------------------------------------------------|--------------------|
| Conéctese a una red                                                               | 4                  |
| Acepte las condiciones de servicio                                                | 4                  |
| Primer inicio de sesión                                                           | 4                  |
| Crear una nueva cuenta de Google<br>Examinar como invitado                        | 4<br>5             |
| Inscripción Enterprise (opcional)                                                 | 5                  |
| Inicie sesión en su cuenta de Google                                              | 5                  |
| Un recorrido por su Acer                                                          |                    |
| Chromebook                                                                        | 6                  |
| Vista frontal                                                                     | 6                  |

| Vista de teclado                       | . 7 |
|----------------------------------------|-----|
| Teclas de función                      | 8   |
| Accesos directo de teclado comunes     | 9   |
| Panel táctil                           | 9   |
| Vista izquierda                        | 10  |
| Vista derecha                          | 11  |
| Información sobre USB 3.2 Gen 1        | 11  |
| Información sobre el puerto USB Tipo-C | 11  |
| Preguntas más frecuentes               | 12  |
| Conseguir ayuda u obtener más          |     |
| información                            | 13  |

## PRIMEROS PASOS

#### Encienda su Chromebook

Mantenga pulsado el botón de encendido y apagado en el Chromebook. Cuando arranque Chromebook por primera vez, aparecerá la pantalla de "Bienvenida".

#### Seleccione la configuración de idioma

Utilice la lista desplegable "Idioma" para elegir su configuración de idioma predeterminada. Si existe más de un modo de escribir en su idioma, puede que se le pida que seleccione también el método de entrada del teclado.

#### Conéctese a una red

Seleccione una red de la lista "Conectar a una red" para conectarse a Internet. Si el acceso a la red está protegido, necesitará una contraseña de acceso para conectarse a ella.

#### Acepte las condiciones de servicio

Cuando se haya conectado a una red, acepte las Condiciones del servicio. Su Chromebook descargará cualquier actualización del sistema disponible para que disponga de las últimas funciones de Chrome OS.

#### Primer inicio de sesión

#### Crear una nueva cuenta de Google

Puede crear una nueva cuenta de Google si aún no dispone de una. Seleccione **Crear una cuenta de Google** para configurar una nueva cuenta. Una cuenta de Google le permite acceder a útiles servicios web desarrollados por Google, como Gmail, Google Drive y el calendario de Google.

#### Examinar como invitado

También puede utilizar el Chromebook sin una cuenta de Google seleccionando **Examinar como invitado**.

#### Inscripción Enterprise (opcional)

Puede inscribir el Chromebook si selecciona Inscripción Enterprise.

#### Inicie sesión en su cuenta de Google

Si ya dispone de una cuenta de Google, introduzca su nombre de usuario y contraseña en el cuadro de inicio de sesión que aparece y seleccione el botón **Iniciar sesión**. Si su dispositivo es un Chromebook Enterprise, haga clic en **Más opciones** y seleccione **Inscripción Enterprise**.

| Google              |         |
|---------------------|---------|
| Sign in to your Chr | omebook |
| Forgot email?       |         |
| More options        |         |
| < Back              | NEXT    |
| < Back              | NEXT    |

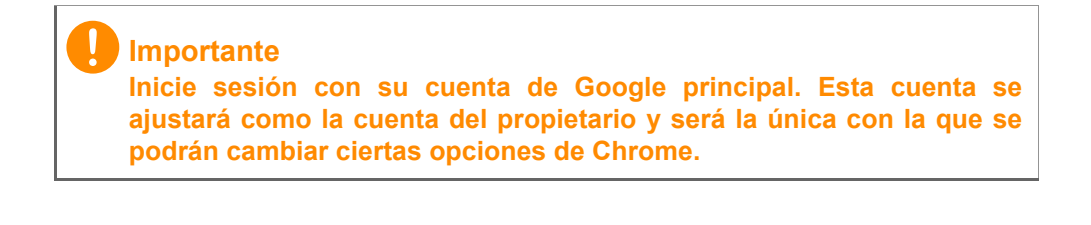

## UN RECORRIDO POR SU ACER CHROMEBOOK

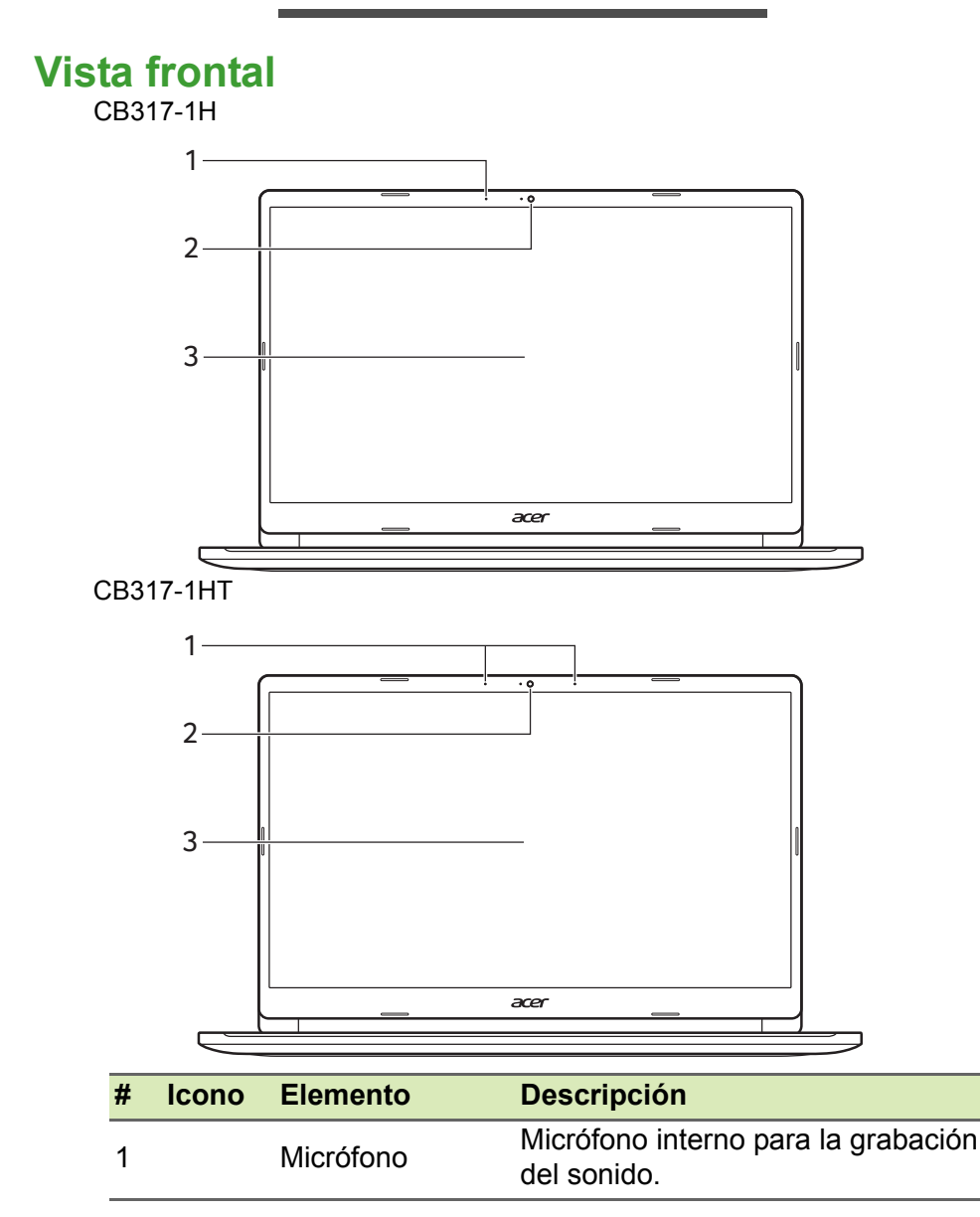

| # | Icono | Elemento   | Descripción                                                                                                |
|---|-------|------------|----------------------------------------------------------------------------------------------------|
| 2 |       | Cámara web | Cámara web para comunicación de<br>vídeo.<br>Una luz junto a la cámara web indica<br>que esta está activa. |
| 3 |       | Pantalla   | Muestra la salida del ordenador,<br>admite opción tanto táctil como<br>no táctil.                          |

## Vista de teclado

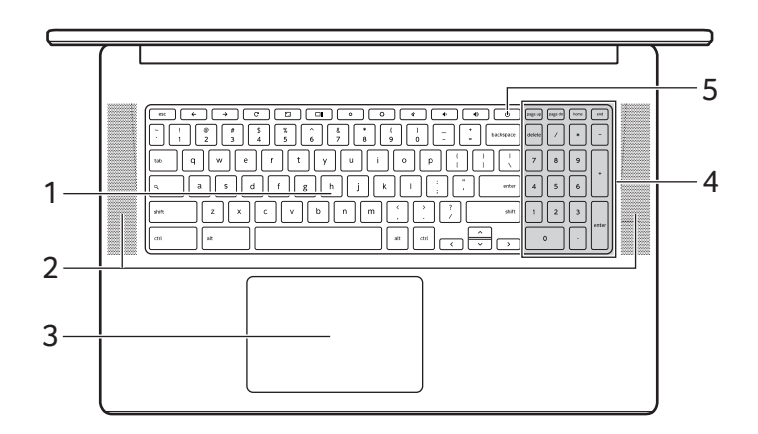

| # | lcono | Elemento                         | Descripción                                                                                                    |
|---|-------|----------------------------------|----------------------------------------------------------------------------------------------------|
| 1 |       | Teclado                          | Para introducir datos en su<br>ordenador.                                                                                                    |
| 2 |       | Conferencistas                   | Proporciona una salida de audio.                                                                                                    |
| 3 |       | Panel táctil / clic<br>con botón | Dispositivo apuntador táctil que<br>funciona como un ratón de<br>ordenador.<br><i>Presionar en cualquier punto del</i><br><i>panel equivale a hacer clic con el</i><br><i>botón izquierdo del ratón.</i><br><i>Presionar en cualquier punto del</i><br><i>panel con dos dedos equivale a hacer</i><br><i>clic con el botón derecho del ratón.</i> |

| # | Icono | Elemento              | Descripción                                                        |
|---|-------|-----------------------|--------------------------------------------------------------------|
| 4 |       | Teclado<br>numérico   | Teclado numérico independiente para<br>la introducción de números. |
| 5 | Ċ     | Botón de<br>encendido | Enciende o apaga el ordenador.                                     |

#### Teclas de función

El Chromebook usa teclas de función o combinaciones de teclas para acceder a algunos controles de hardware y software, como el brillo de la pantalla y el volumen. Cada tecla de función específica tiene una función concreta.

| Icono         | Función           | Descripción                                                 |
|---------------|-------------------|-------------------------------------------------------------|
| ←             | Anterior          | Permite volver a la página anterior.                        |
| $\rightarrow$ | Siguiente         | Permite ir a la página siguiente.                           |
| C             | Recargar          | Permite recargar la página<br>seleccionada.                 |
| <b>~</b> _    | Pantalla completa | Permite abrir la página en el modo<br>de pantalla completa. |
|               | Siguiente ventana | Permite cambiar a la siguiente ventana.                     |
| ¢             | Disminuir brillo  | Disminuye el brillo de la pantalla.                         |
| <b>¢</b>      | Aumentar brillo   | Aumenta el brillo de la pantalla.                           |
| K             | Silencio          | Desactiva la salida de audio.                               |
| •             | Bajar volumen     | Baja el volumen.                                            |
|               | Subir volumen     | Sube el volumen.                                            |
| Q             | Buscar            | Realice búsquedas desde el panel de Aplicaciones.           |

#### Accesos directo de teclado comunes

Puede utilizar los accesos directos para realizar algunas tareas más rápido.

| Accesos directos<br>del teclado | Descripción                                  |
|---------------------------------|----------------------------------------------|
| Ctrl +                          | Hace una captura de pantalla.                |
| Alt + <b>Q</b>                  | Activa y desactiva el bloqueo de mayúsculas. |
| Alt +                           | Proyecta la pantalla.                        |

*Nota:* Si desea acceder a una lista completa de los accesos directos de teclado, pulse Ctrl + Alt + /

#### Panel táctil

El panel táctil incorporado es un dispositivo de señalización sensible al movimiento sobre su superficie. Esto significa que el cursor responde al mover los dedos por la superficie del panel táctil.

| Acción                               | Gestos                                                                                                    |
|--------------------------------------|----------------------------------------------------------------------------------------------------|
| Clic                                 | Presione en cualquier parte del panel táctil.                                                                                                    |
| Pulsación con dos dedos (o alt-clic) | Pulsar en el panel táctil con dos dedos o<br>mantener pulsada la tecla <b>Alt</b> del teclado<br>mientras se pulsa con un dedo en el panel táctil<br>equivale a "hacer clic con el botón derecho" del<br>ratón de un ordenador. |
| Deslizamiento<br>con dos dedos       | Coloque dos dedos sobre el panel táctil y<br>muévalos arriba y abajo para desplazarse<br>verticalmente, o a izquierda y derecha para<br>desplazarse horizontalmente.                                                            |
| Arrastrar y<br>colocar               | Haga clic en el elemento que desee mover con<br>un dedo. Con un segundo dedo, mueva el<br>elemento. Suelte ambos dedos para soltar el<br>elemento. (Este gesto funciona para los archivos,<br>no para las ventanas o iconos.)   |

## Vista izquierda

|   |                   | 1 2 3 4 5                                 |                                                                                                    |
|---|-------------------|-------------------------------------------|----------------------------------------------------------------------------------------------------|
| # | lcono             | Elemento                                  | Descripción                                                                                                    |
| 1 | USE               | Puerto USB<br>Tipo-C con<br>entrada de CC | Se conecta al adaptador de corriente<br>USB Tipo-C incluido y a dispositivos<br>USB con un conector USB Tipo-C.<br>Admite DisplayPort <sup>™</sup> a través de<br>USB-C <sup>™</sup> .                       |
| 2 | ● <del>~~*+</del> | Puerto USB                                | Permite la conexión con dispositivos USB.                                                                                                    |
| 3 | MicroSD           | Ranura para<br>tarjeta microSD            | Inserte una tarjeta microSD en esta ranura.                                                                                                    |
| 4 | Q                 | Toma de<br>auriculares/<br>altavoces      | Conexión para dispositivos de audio<br>(p. ej., altavoces, auriculares) o<br>auriculares con micrófono.                                                                                                    |
| 3 | <b>تڑ</b> ک       | Indicador de<br>batería                   | Proporciona información sobre el<br>estado de la batería del ordenador.<br><b>Carga:</b> La luz se ve ámbar cuando se<br>carga la batería.<br><b>Carga completa:</b> La luz se vuelve<br>azul en modo de CA. |

## Vista derecha

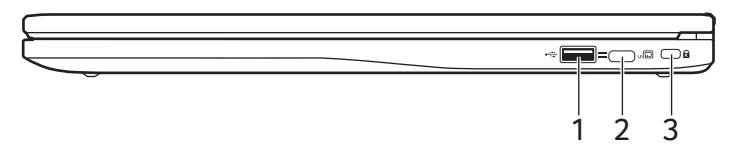

| # | lcono     | Elemento                                  | Descripción                                                                                                    |
|---|-----------|-------------------------------------------|----------------------------------------------------------------------------------------------------|
| 1 | ● <u></u> | Puerto USB                                | Permite la conexión con dispositivos USB.                                                                                                    |
| 2 | us©       | Puerto USB<br>Tipo-C con<br>entrada de CC | Se conecta al adaptador de corriente<br>USB Tipo-C incluido y a dispositivos<br>USB con un conector USB Tipo-C.<br>Admite DisplayPort <sup>™</sup> a través de<br>USB-C <sup>™</sup> . |
| 3 | K         | Ranura de<br>bloqueo<br>Kensington        | Permite conectar un candado de<br>seguridad compatible con<br>Kensington.                                                                                                    |

#### Información sobre USB 3.2 Gen 1

- Los puertos compatibles con USB 3.2 Gen 1 son azules.
- Compatible con dispositivos USB 3.2 Gen 1 y anteriores.
- Para un rendimiento óptimo, utilice dispositivos con certificación USB 3.2 Gen 1.
- Definido por la especificación USB 3.2 Gen 1 (SuperSpeed USB).

#### Información sobre el puerto USB Tipo-C

- USB 3.2 Gen 1 con velocidades de transferencia de hasta 5 Gbps.
- Admite salida de audio/vídeo DisplayPort<sup>™</sup>.
- Ofrece hasta 3 A a 5 V CC para carga USB.
- Entrada de CC: requiere adaptador de corriente o fuente de corriente que proporcione 45 W a 5~20 V.
  Para un rendimiento óptimo, utilice un adaptador de corriente Acer certificado o un dispositivo de suministro eléctrico USB.

## **PREGUNTAS MÁS FRECUENTES**

| Pregunta                                           | Respuesta                                                                                                    |
|----------------------------------------------------|----------------------------------------------------------------------------------------------------|
| ¿Qué software<br>funciona en un<br>Chromebook?     | Los Chromebooks usan aplicaciones de<br>Google Play Store y de Internet, en lugar de<br>las aplicaciones de software tradicionales.<br>Hay aplicaciones de productividad,<br>creatividad, para ver películas y series,<br>juegos, etc.                                                                                                    |
| ¿Cómo puedo<br>conseguir más<br>aplicaciones?      | Descargue aplicaciones para el Chromebook                                                                                                    |
|                                                    | desde la aplicación Google Play Store > .<br>Busque la aplicación haciendo clic en el icono                                                                                                    |
|                                                    | del Iniciador 💿 y buscando "Play Store".                                                                                                    |
| ¿Puedo usar el<br>software de<br>Microsoft Office? | Los Chromebooks funcionan con Microsoft <sup>®</sup><br>Word, Excel <sup>®</sup> y PowerPoint <sup>®</sup> . Puede<br>descargar las aplicaciones de Google Play<br>Store o usarlas en Internet.<br><i>*Funcionalidad adicional disponible con una</i><br><i>suscripción a Microsoft 365. Microsoft, Excel y</i><br><i>PowerPoint son marcas comerciales</i><br><i>registradas de Microsoft Corporation.</i> |
| ¿Dónde puedo<br>encontrar mis<br>archivos?         | Todos los archivos se guardan en la                                                                                                    |
|                                                    | aplicación Archivos 💽 . Busque la aplicación haciendo clic en el icono del Iniciador 💿 y buscando "Files".                                                                                                    |
| ¿Cómo transfiero<br>mis archivos<br>locales?       | Transfiera sus archivos locales con un<br>dispositivo de almacenamiento compatible.<br>El Chromebook funciona con la mayoría de<br>dispositivos de almacenamiento externos<br>(p. ej.: unidades de memoria USB, discos<br>duros externos).                                                                                                    |

| Pregunta                                                                        | Respuesta                                                                                                    |
|---------------------------------------------------------------------------------|----------------------------------------------------------------------------------------------------|
| ¿Por qué necesita el<br>Chromebook la<br>información de mi<br>cuenta de Google? | La cuenta de Google se usa para iniciar<br>sesión en el Chromebook. Es la misma cuenta<br>que usa para servicios de Google como Gmail<br>y Drive. Su Chromebook usa la información<br>de su cuenta para iniciar sesión<br>automáticamente en aplicaciones y servicios.                                                                                          |
| ¿Cómo puedo<br>configurarlo para<br>mis hijos?                                  | Si quiere configurar controles parentales para<br>su hijo, es importante que inicie sesión con la<br>cuenta de Google personal de su hijo. Si<br>todavía no tiene una, puede crearla durante el<br>proceso de inicio de sesión en el<br>Chromebook. Podrá añadir la cuenta del<br>colegio de su hijo tras realizar la configuración<br>inicial del dispositivo. |

## Conseguir ayuda u obtener más información

| Para encontrar<br>información acerca de: | Consulte:                                                         |
|------------------------------------------|-------------------------------------------------------------------|
| Ayuda del Chromebook                     | Abra la aplicación <b>Explorar (&gt;&gt;</b> en el<br>Chromebook. |
| Chrome OS                                | google.com/support/chromebook/                                    |